# Bezpečnostné inštrukcie

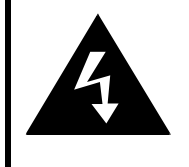

# CAUTION

#### RISK OF ELECTRIC SHOCK DO NOT OPEN!

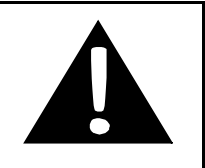

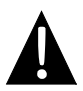

Výkričník v rovnostrannom trojuholníku je určený na upozornenie používateľa na prítomnosť dôležitých inštrukcií k obsluhe a údržbe (servisu), ktoré sú uvedené v literatúre priloženej k zariadeniu.

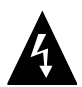

Symbol blesku v rovnostrannom trojuholníku je určený na upozornenie používateľa na prítomnosť neizolovaného "nebezpečného napätia" používaného pod vonkajším krytom produktu, ktoré môže byť dostatočné na spôsobenie úrazu elektrickým prúdom.

## <u>VÝSTRAHA</u>

- Aby ste znížili riziko úrazu elektrickým prúdom, neodstraňujte zo zariadenia kryt (alebo jeho zadnú stranu). Vo vnútri sa nenachádzajú žiadne časti, ktoré môže opravovať používateľ. Všetky opravy prenechajte kvalifikovaným osobám. Pred servisom, alebo ak zariadenie neplánujete dlhšiu dobu používať, ho odpojte od elektrickej siete.
- Výrobca nepreberá zodpovednosť za akékoľvek poškodenia spôsobené náhradami alebo modifikáciami produktu bez povolenia výrobcu alebo autorizovanej organizácie.
- Pri nesprávnom vložení batérie pri jej výmene hrozí riziko jej explózie. Batériu nahraďte výhradne tým istým alebo ekvivalentným typom.

#### VAROVANIE

Zariadenie nesmie byť vystavené kvapkajúcej alebo striekajúcej vode a nesmú naň byť pokladané žiadne predmety naplnené vodou, ako sú napríklad vázy.

# Prestigio GeoVision 3120/4120/5120 – Zoznam príslušenstva

| POLOŽKA                               | NÁZOV                                   | MNOŽSTVO |
|---------------------------------------|-----------------------------------------|----------|
|                                       | Nabíjačka do auta                       | 1        |
| <b>9</b>                              | Kolíska na upevnenie                    | 1        |
|                                       | USB kábel                               | 1        |
|                                       | Dotykové pero                           | 1        |
|                                       | Kožené puzdro pre GPS<br>GeoVision 5120 | 1        |
|                                       | Dokumentačné CD                         | 1        |
| Prestrojo<br>izraniji je<br>menostali | Užívateľský manuál                      | 1        |
| Tradigo                               | Záručný list                            | 1        |

# Pohľad spredu a zboku

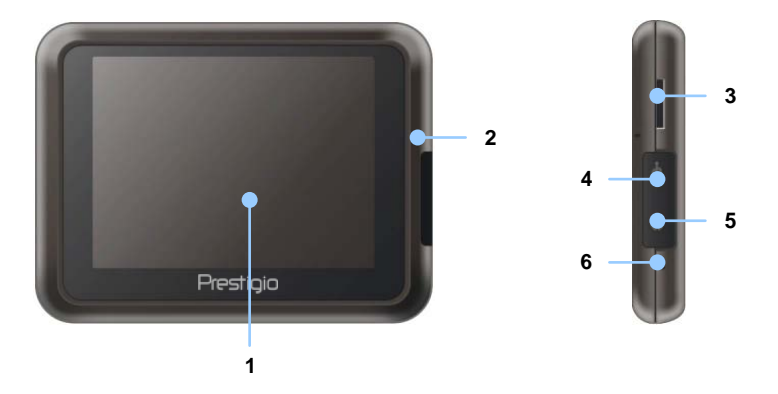

#### 1. Dotyková LCD obrazovka

Na výber položiek v menu alebo na zadanie informácií sa dotknite obrazovky buď dotykovým perom alebo priamo prstom.

#### 2. Indikátor stavu batérie

Ak je batéria plne nabitá, indikátor sa rozsvieti jantárovo. Počas nabíjania bude indikátor svietiť načerveno.

#### 3. Štrbina na microSD kartu

Slúži na vloženie pamäťovej karty typu microSD na prístup k dátam alebo na rozšírenie pamäti.

#### 4. Mini-USB port

Slúži na pripojenie USB kábla na prístup k dátam alebo na nabíjanie batérie.

#### 5. Konektor na pripojenie slúchadiel

Slúži na pripojenie stereo slúchadiel.

#### 6. Tlačidlo Reset

Stlačte na reštartovanie zariadenia.

# Popis jednotky

# Pohľad zozadu a zhora

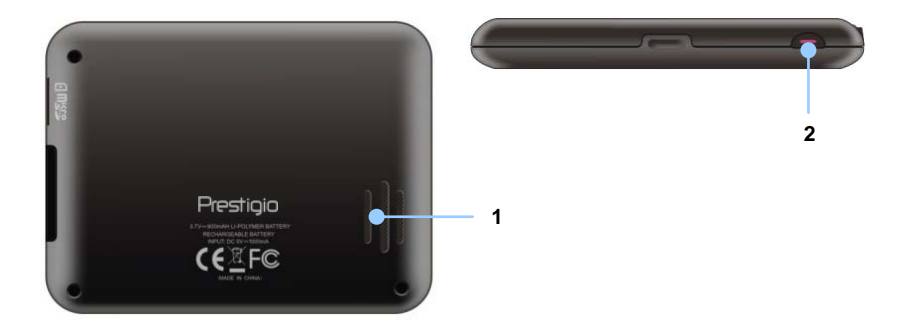

#### 1. Reproduktor

Prehráva zvuk, hlas alebo hudbu.

#### 2. Vypínač

Stlačte na zapnutie/vypnutie zariadenia.

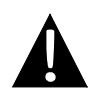

#### POZNÁMKA:

Pred pripájaním tohto zariadenia k akémukoľvek inému externému zariadeniu sa uistite, že je toto zariadenie a akékoľvek iné zariadenie pripojené k tomuto zariadeniu vypnuté a odpojené od napájania.

### Vloženie microSD karty

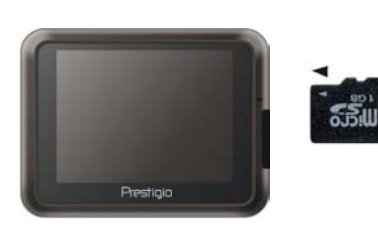

- Pred vložením microSD karty nasmerujte konektory smerom k zariadeniu a označenie karty smerom k prednej strane zariadenia.
- Pri vyberaní microSD karty opatrne zatlačte na okraj karty, čím uvoľníte bezpečnostný zámok, a kartu opatrne vytiahnite zo štrbiny.

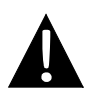

#### POZNÁMKA:

Pred vytiahnutím microSD karty zo zariadenia sa uistite, že k nej nepristupuje žiadna aplikácia.

### Pripojenie k externému USB zariadeniu (Nabíjanie)

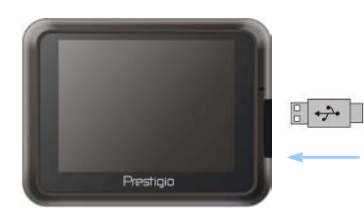

- Ochranný gumený kryt preklopte k prednej časti zariadenia.
- USB konektor zasuňte do zodpovedajúceho USB portu.
- Na spustenie nabíjania pripojte druhý USB konektor k USB portu na počítači.

# Zapojenie zariadenia

## Pripojenie slúchadiel

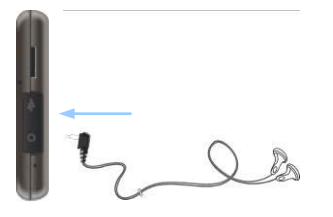

- Ochranný gumený kryt preklopte k prednej časti zariadenia.
- Na prepnutie zvukového výstupu z reproduktora integrovaného v zariadení do slúchadiel pripojte slúchadlá k slúchadlovému konektoru (slúchadlá neboli priložené).

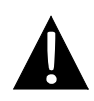

#### POZNÁMKA:

Príliš vysoká hlasitosť môže poškodiť váš sluch. Pred pripojením slúchadiel znížte hlasitosť na minimum a následne ju postupne nastavte na požadovanú úroveň.

### Pripojenie k nabíjačke do auta

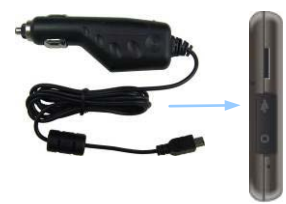

- Ochranný gumený kryt preklopte k prednej časti zariadenia.
- USB konektor pripojte k zodpovedajúcemu USB portu.
- Na spustenie nabíjania pripojte opačný koniec kábla k 5 V zásuvke zapaľovača.

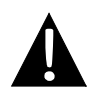

#### POZNÁMKA:

Na ochranu zariadenia pred prepätím pripojte opačný koniec kábla k 5 V zásuvke v automobile až po naštartovaní motora.

# O nabíjateľnej batérii

Toto zariadenie je vybavené internou nabíjateľnou batériou. Pred prvým použitím batériu prosím plne nabite (aspoň 8 hodín). Počas nabíjania svieti indikátor stavu batérie načerveno. Po nabití sa indikátor rozsvieti jantárovo. Nabíjanie trvá približne 2 hodiny.

### <u>Prevádzkové podmienky a bezpečnostné upozornenia</u> <u>k nabíjateľnej batérii</u>

- Zariadenie s novými batériami by malo byť pred prvým použitím úplne nabité.
- Batéria by mala byť používaná a nabíjaná iba pri teplotách medzi 0 °C až 40 °C.
- Zariadenie nie je potrebné nabíjať pred úplným vybitím batérie.

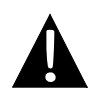

#### POZNÁMKA:

Na ochranu zariadenia pred prepätím pripojte opačný koniec kábla k 5 V zásuvke v automobile až po naštartovaní motora.

# Použitie kolísky na upevnenie

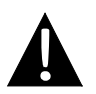

#### POZNÁMKA:

- Neobsluhujte zariadenie počas jazdy.
- Zariadenie uchyťte na vhodné miesto na prístrojovej doske alebo slnečnej clone, kde nebráni vodičovi vo výhľade.

## Uchytenie zariadenia

Toto zariadenie je možné bezpečne uchytiť na prístrojovú dosku alebo na slnečnú clonu vo vozidle pomocou priloženej kolísky. Postupujte nasledujúcim spôsobom:

- 1. Vyberte vhodné miesto na slnečnej clone alebo na prístrojovej doske, kde zariadenia a kolíska nebudú brániť vodičovi vo výhľade.
- Na zaistenie čo najlepšieho príjmu GPS signálu by malo mať zariadenie priamy výhľad na oblohu.

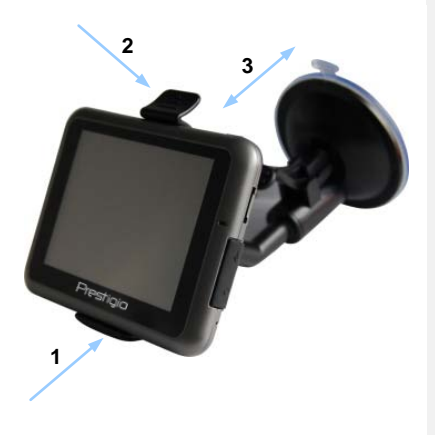

- Zariadenie priložte ku konzole tak, aby spodná strana smerovala na zodpovedajúcu časť konzoly podľa šípky 1.
- Na bezpečné uchytenie zariadenia do kolísky zatlačte na hornú stranu zariadenia v smere šípky 2.
- Uvoľnite páčku prísavky a prísavku pritlačte na zodpovedajúce miesto.
- Na uchytenie kolísky na požadované miesto zatlačte na páčku prísavky v smere šípky 3.
- Otáčaním nastavte zariadenie do požadovaného uhla.

# Odpojenie zariadenia

- 1. Na uvoľnenie zariadenia zatlačte na hornú stranu kolísky.
- Uvoľnite páčku prísavky a prísavku jednoducho odpojte od prístrojovej dosky alebo slnečnej clony.

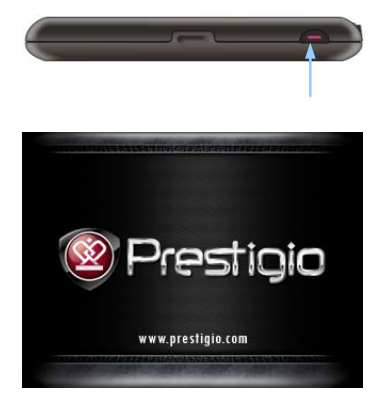

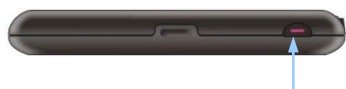

- Na zapnutie zariadenia podržte stlačený vypínač.
- Krátko po zobrazení uvítacej obrazovky sa zobrazí hlavné menu.
- Na výber požadovaných funkcií sa dodaným dotykovým perom dotýkajte zodpovedajúcich tlačidiel.
- Na vypnutie zariadenia lebo na prepnutie zariadenia do režimu spánku podržte stlačený vypínač.

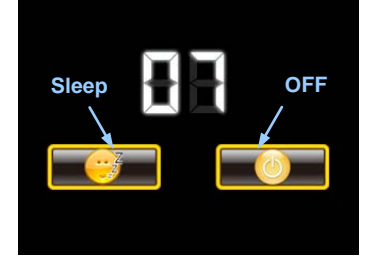

 Na prepnutie zariadenia do režimu spánku sa dotknite ikony Sleep. Na úplné vypnutie zariadenia sa dotknite ikony OFF.

# Inicializácia a aktivácia softvéru

| 📑 Deutsch     |    |   |        |
|---------------|----|---|--------|
| Eesti keel    |    |   |        |
| 🊰 English (Al | 1) |   |        |
| English (U    | 0  |   |        |
|               | +  | + | ✓ Next |

| tep 1/3 | Audio Guid                 | ance Language            |   | Show                                           |
|---------|----------------------------|--------------------------|---|------------------------------------------------|
|         | English (U<br>female Jessi | <b>K)</b><br>ca v1.1     |   | Natural Voice                                  |
|         | English (U<br>female Kate  | <b>K)</b><br>v1.70444    |   | Natural Voice                                  |
|         | English (U<br>male John    | <b>K)</b><br>v1.1        |   | Natural Voice<br>Street names<br>not announced |
|         | English (U<br>male Jame    | <b>K)</b><br>is v1.70444 |   | Natural Voice<br>Street names<br>not announced |
| 1       | Back                       |                          | + | 🗸 Next                                         |

| Step 3/3 R            | oute Preferences |   | \$ Show |
|-----------------------|------------------|---|---------|
| Vehicle               |                  |   | Car     |
| Route Plan            | ning Method      |   | Fast    |
| The Motor             | ways             |   | ~       |
| A <sup>\$</sup> Perio | d Charge         |   | ~       |
| Back                  | 1                | + | ✓ Next  |

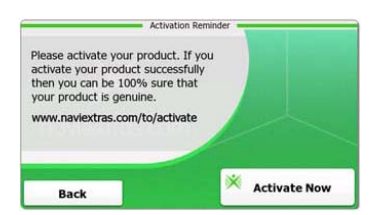

- Na výber jazyka ťuknite na a následne na požadovaný jazyk.
- 2. Na potvrdenie ťuknite na
- Dôkladne si prečítajte licenčnú zmluvu. Na vyjadrenie súhlasu s podmienkami zmluvy ťuknite na
- Zobrazí sa sprievodca konfiguráciou. Na pokračovanie ťuknite na <u>vect</u>.
- Na zobrazenie všetkých dostupných hlasových profilov ťuknite na // · . Na prehranie krátkej ukážky ťuknite na požadovaný jazyk a na potvrdenie výberu ťuknite na / Next.
- Vyberte požadovaný formát času a dĺžkových jednotiek a na potvrdenie výberu ťuknite na <u>vect</u>.
- Vyberte požadovaný spôsob navigácie a na potvrdenie ťuknite na <u>vext</u>.
- Inicializácia prebehla úspešne. Na pokračovanie ťuknite na rmish.
- Na spustenie sprievodcu na predvedenie základných funkcií ťuknite na <u>Yes</u>. Na preskočenie sprievodcu ťuknite na <u>No</u>.
- Na aktiváciu navigačného softvéru ťuknite na <sup>X</sup> Activate New

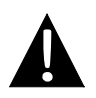

#### POZNÁMKA:

Aby bolo možné spustiť proces aktivácie, musí byť zariadenie pripojené k internetu.

## Predstavenie

| Show Map | A Destination | Games             | Travel     |
|----------|---------------|-------------------|------------|
| 5        | My Route      | P Demo & Tutorial | Get Extras |
|          | H Mars        | 🔧 Sett            | ings       |
| 😃 Exit   | THORE         | Back              |            |

Na spustenie navigačného softvéru ťuknite na ikonu **Navigation**. K dispozícii sú nasledujúce možnosti:

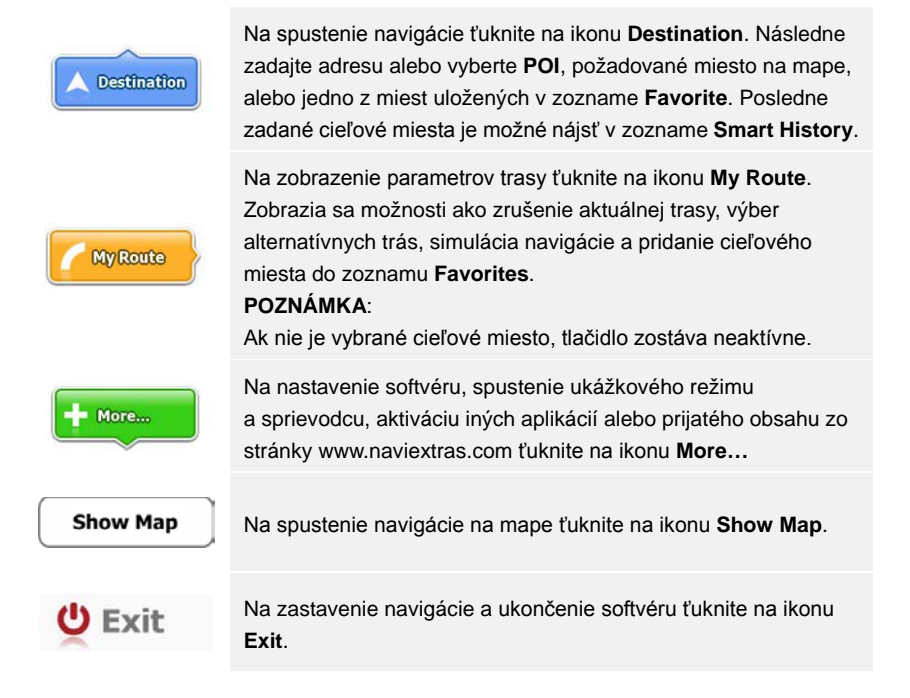

# Menu Destination

| 13:45                  | Desti                            | ination        | N+++0      |                           | His                        | tory           |           |
|------------------------|----------------------------------|----------------|------------|---------------------------|----------------------------|----------------|-----------|
|                        |                                  | <b>5 *</b>     |            | Paris, 7ème               | Suffren 10<br>Arrondisseme | ent Paris 7501 | 15        |
| Find                   | Find<br>Places                   | Find<br>on Map | Favourites | Parc du Cha<br>Avenue Cha | mp de Mars<br>Irles Risler |                |           |
|                        | His                              | tory           |            | Quai Branly,              | Paris 75007                |                |           |
| Avenue d<br>Paris, 7èn | le Suffren 10<br>ne Arrondisseme | nt Paris 75015 | Show All   | Connevillier              | s Thoretton<br>s 92230     |                |           |
| Back                   |                                  |                |            | Back                      | 1                          | +              | Clear All |

Na spustenie navigácie ťuknite v navigačnom menu na ikonu **Destination**.

| Find<br>Address                                                  | Zadajte požadovanú cieľovú adresu.                                                |
|------------------------------------------------------------------|-----------------------------------------------------------------------------------|
| Find<br>Places                                                   | Vyberte požadované cieľové <b>POI</b> miesto.                                     |
| Find<br>On Map                                                   | Vyberte požadované cieľové miesto na mape.                                        |
| Favourites                                                       | Vyberte cieľové miesto zo zoznamu obľúbených.                                     |
| History #1 Avenue de Suffren 10 Paris, 7kme Arrondissement Paris | Vyberte posledne hľadané cieľové miesto.                                          |
| Show all                                                         | Vyberte jedno z posledných cieľových miest v zozname histórie<br>cieľových miest. |

## Navigácia na špecifikovanú adresu

|                           | Find Address                                                |
|---------------------------|-------------------------------------------------------------|
| United States             | New York                                                    |
|                           | New York                                                    |
| 1                         | Bay Cliff Ter                                               |
| <house number=""></house> | <ul> <li><intersecting street=""></intersecting></li> </ul> |
| Back                      | Select Street                                               |

| ~ | PA : | s   |     |     |     | -   |
|---|------|-----|-----|-----|-----|-----|
| A | 7 B  | 8 C | 9 D | E   | F   | , G |
| Н | I    | s J | 6 K | L   | M   | (N) |
| 0 | P    | 2 Q | 3 R | a S | , T | "U. |
| v | . W  | X   | Y   | Z   | 0   | Alt |
|   | Back |     |     |     | i u | st  |

- 1. V navigačnom menu ťuknite na ikonu **Destination** a následne na ikonu **Find** Address.
- 2. Štandardne sa vyberie aktuálna krajina/štát/mesto (atribúty pozície).
- 3. Na pokračovanie ťuknite na Select Street, na návrat ťuknite na Back.
- 4. Na zmenu atribútu ťuknite na požadovaný atribút.
- 5. Po zadaní niekoľkých znakov zariadenie automaticky porovná zadaný reťazec s názvami v databáze a zobrazí vyhovujúce.
- 6. Na potvrdenie výberu ťuknite na 🗹, na opravu položky ťuknite na 🗲.

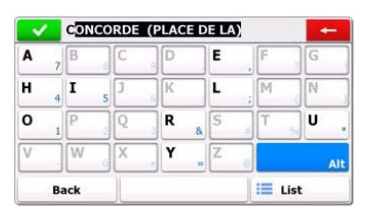

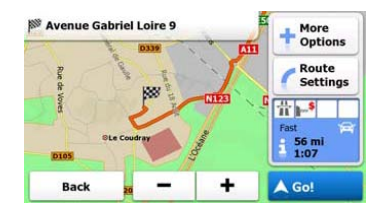

- 8. Ťuknite na Street Name> a zadajte niekoľko znakov z názvu požadovanej ulice.
- Na výber automaticky ponúknutej ulice ťuknite na <sup>l</sup>, alebo na zobrazenie zoznamu ulíc, ktoré vyhovujú vášmu zadaniu, ťuknite na <sup>list</sup>. Ťuknite na požadovanú položku.
- 10. Ťuknite na <sup><House Number></sup> a zadajte číslo domu.
- 11. Na potvrdenie zadanej adresy ťuknite na Vone
- 12. Na spustenie navigácie po výpočte najlepšej trasy ťuknite na 📥 🔤

# Navigácia na POI (zaujímavé miesta)

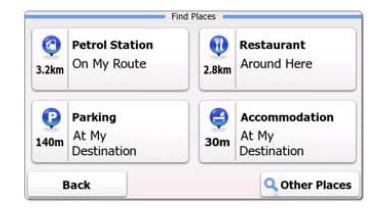

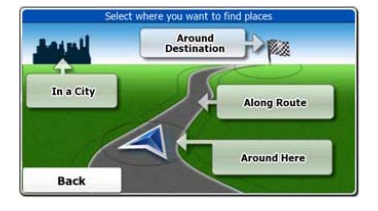

V navigačnom menu ťuknite na ikonu Destination a následne na ikonu Find Places.

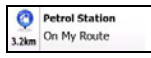

Zobrazenie zoznamu čerpacích staníc popri trase, v okolí aktuálnej pozície alebo v okolí naposledy známej pozície.

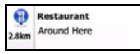

Zobrazenie zoznamu reštaurácií popri trase, v okolí aktuálnej pozície alebo v okolí naposledy známej pozície.

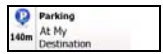

Zobrazenie parkovísk v blízkosti cieľového miesta.

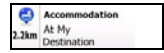

Zobrazenie ubytovacích miest v blízkosti cieľového miesta.

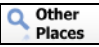

Zobrazenie všetkých POI v blízkosti nasledujúcich pozícií:

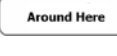

V blízkosti aktuálnej pozície.

In a City

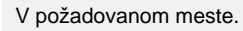

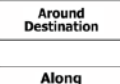

Route

V blízkosti cieľového miesta aktuálnej trasy.

Popri aktívnej trase.

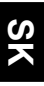

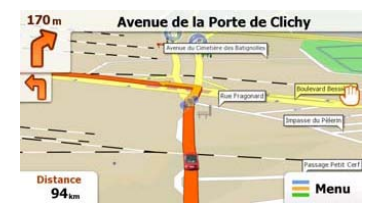

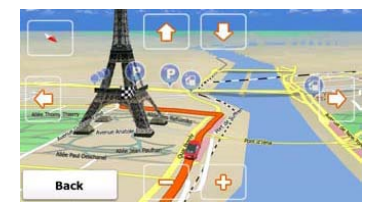

Obrazovka s mapou zobrazuje virtuálny pohľad na vašu aktuálnu pozíciu a rôzne ďalšie informácie: symbol auta, ktorý reprezentuje vašu aktuálnu pozíciu, oranžovú čiaru, ktorá indikuje odporúčanú trasu a tlačidlá a dátové polia na ovládanie navigácie.

- Ak nie je vybrané žiadne cieľové miesto, informácie o aktuálnej polohe sa zobrazujú v hornej časti obrazovky. Pri potvrdenom cieľovom mieste sa zobrazuje nasledujúca inštrukcia alebo nasledujúca ulica/cesta na trase.
- Na otvorenie rýchleho menu s ovládacími položkami ťuknite kdekoľvek na mapu.
- Na preskúmanie okolia vašej aktuálnej pozície ťuknite na <sup>(1)</sup>. Na pohyb použite navigačné tlačidlá.
- Na prepínanie medzi informáciami o zostávajúcej vzdialenosti do cieľa, predpokladanej dobe príchodu do cieľa a zostávajúcej dobe jazdy ťuknite na
- Na návrat do navigačného menu ťuknite na = Menu.

| Ďalšie          | menu       |                                    |                                          |
|-----------------|------------|------------------------------------|------------------------------------------|
| 6:36 Ma         | re         | Get Ev<br>You can purchase extra d | tras =                                   |
| Demo & Tutorial | Get Extras | ~                                  | Preinstalled<br>Content                  |
| Settin          | gs         | naviextras.com                     | Content from<br>prestigio.naviextras.com |
| Back            |            | Back                               |                                          |

Na vstup do menu ťuknite v navigačnom menu na ikonu **More…** Zobrazia sa nasledujúce možnosti:

| Games                       | Na spustenie ktorejkoľvek z predinštalovaných hier v demo<br>režime ťuknite na príslušnú hru. |  |  |  |
|-----------------------------|-----------------------------------------------------------------------------------------------|--|--|--|
| *                           | Získanie aktivačného kľúča k plnej verzii hry.                                                |  |  |  |
| Get<br>More                 | Stiahnutie ďalších hier zo stránky www.naviextras.com.                                        |  |  |  |
| 💼 Travel                    | Na spustenie ktorejkoľvek z cestovných aplikácií ťuknite na<br>príslušnú aplikáciu.           |  |  |  |
| Pemo &<br>Tutorial          | Spustenie príručky a dema s predstavením základných funkcií zariadenia.                       |  |  |  |
| Get Extras                  | Získanie ďalšieho obsahu ako napr. nových máp alebo 3D<br>orientačných bodov.                 |  |  |  |
| Settings                    | Konfigurácia nastavení zariadenia.                                                            |  |  |  |
| Please activate your device |                                                                                               |  |  |  |
| 🔆 Activate Now              | Aktivacia sonveru.                                                                            |  |  |  |
|                             |                                                                                               |  |  |  |

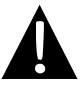

### POZNÁMKA:

Niektoré aplikácie môžu vyžadovať aktiváciu systému.

|             | Set        | tings - |  |
|-------------|------------|---------|--|
| Route Set   | tings      |         |  |
| Sound an    | d Warnings |         |  |
| 🔁 3D Vehicl | e Gallery  |         |  |
| / Colour Th | emes       |         |  |
| Back        | 1          | +       |  |

- Na konfiguráciu nastavení zariadenia ťuknite v navigačnom menu na
   a následne na status
- Na zobrazenie ďalších možností ťuknite na

| Route Settings               | Vyberte typ vozidla, typy ciest použitých pri plánovaní trasy<br>a spôsob výpočtu trasy.                                                    |
|------------------------------|----------------------------------------------------------------------------------------------------|
| Sounds and Warnings          | Nastavenia hlasitosti zvuku, vypnutie zvuku alebo povolenie<br>výstražných správ.                                                           |
| n 3D Vehicle Gallery         | Náhrada aktuálneho symbolu vozidla (smerovej šípky) novým obrázkom.                                                                         |
| Colour Themes                | Nastavenie farebnej schémy pri zobrazovaní cez deň alebo v noci.                                                                            |
| Starting Position            | Dočasné zakázanie funkcie GPS prijímača a nastavenie inej<br>východzej pozície.                                                             |
| regional                     | Zmena systémového jazyka, hlasového profilu, formátu/jednotiek času a vstupného jazyka.                                                     |
| G Content                    | Zobrazenie obsahu všetkých položiek nainštalovaných<br>v zariadení.                                                                         |
| 5 Start Configuration Wizard | Zmena základných systémových parametrov nastavených počas inicializácie.                                                                    |
| Keset to Defaults            | Obnovenie všetkých systémových nastavení na pôvodné hodnoty.                                                                                |
| About                        | Zobrazenie Licenčnej zmluvy k softvéru a k databáze<br>s koncovým používateľom, licencií k obsahu a jedinečného<br>identifikátora softvéru. |

# Odstraňovanie porúch

Predtým, ako kontaktujete zákaznícky servis, pokúste sa jednoduchšie problémy odstrániť podľa nasledujúcich odporúčaní.

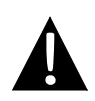

#### POZNÁMKA:

Ak zariadenie nefunguje správne, okamžite ho vypnite a napájací adaptér vytiahnite z elektrickej zásuvky. Nikdy sa nepokúšajte jednotku opravovať svojpomocne. Mohli by ste ju poškodiť. Opravu prenechajte autorizovaným profesionálom.

| PROBLÉM ) | ( MOŽNÁ PRÍČINA | MOŽNÉ RIEŠENIE |
|-----------|-----------------|----------------|
|           |                 |                |
|           |                 |                |
|           | (               |                |

| Jednotku nie je<br>možné zapnúť. | Adaptér nie je dobre<br>pripojený.       | Pripojte adaptér správne.                            |
|----------------------------------|------------------------------------------|------------------------------------------------------|
|                                  | Interná nabíjateľná batéria je vybitá.   | Na napájanie a nabíjanie<br>batérie použite adaptér. |
|                                  |                                          |                                                      |
| Žiadny zvuk.                     | Znížená hlasitosť alebo<br>vypnutý zvuk. | Zvýšte hlasitosť alebo<br>zapnite zvukový výstup.    |

Žiadny obraz.

Nasta

Nastavte jas LCD.

| Jednotka nedo-<br>káže prijať signál<br>zo satelitu alebo<br>nájsť polohu. | Budovy alebo kovové bloky<br>môžu zabraňovať prístupu<br>signálu k jednotke. | Jednotku používajte mimo<br>miestnosti; vo vozidle<br>môžete na vyriešenie<br>tohoto problému použiť<br>vonkajšiu GPS anténu. |
|----------------------------------------------------------------------------|------------------------------------------------------------------------------|----------------------------------------------------------------------------------------------------|
|----------------------------------------------------------------------------|------------------------------------------------------------------------------|----------------------------------------------------------------------------------------------------|

Znížený jas.

# Odstraňovanie porúch

### PROBLÉM

#### MOŽNÁ PRÍČINA N

#### MOŽNÉ RIEŠENIE

Jednotka zo začiatku prijímala signály, neskôr však prestala; nestabilný príjem signálov.

| Interná nabíjateľná batéria<br>je takmer vybitá.            | Na napájanie a nabíjanie<br>batérie použite napájací<br>adaptér.      |
|-------------------------------------------------------------|-----------------------------------------------------------------------|
| Jednotka môže byť<br>blokovaná napr. clonou proti<br>slnku. | Odstráňte clonu.                                                      |
| Jednotka je vystavená príliš<br>silnému kolísaniu.          | Uchyťte jednotku tak, aby<br>nedochádzalo k jej silnému<br>kolísaniu. |

# Pripojenie k PC

Aby bolo možné použiť synchronizáciu s PC a pristupovať k dátam, nainštalujte prosím súbor, ktorý sa nachádza na CD v priečinku Driver/Documentation alebo si súbor stiahnite z internetovej stránky spoločnosti Microsoft:

softvér **Microsoft Active Sync**<sup>®</sup> pre operačný systém **Microsoft XP alebo starší** (<u>http://www.microsoft.com/windowsmobile/en-us/downloads/microsoft/activesync-download.mspx</u>)

a/alebo

softvér **Microsoft Mobile Device Center**<sup>®</sup> pre operačný systém **Microsoft Vista** (<u>http://www.microsoft.com/windowsmobile/en-us/downloads/microsoft/device-center-download.mspx</u>).

Detailnejšie inštrukcie sú uvedené v užívateľskom manuáli k softvéru.